謹啓

貴医院におかれましては益々ご清祥のこととお喜び申し上げます。 バージョンアップ作業を実施しておりますのでお知らせいたします。

お問い合わせ先

サポートセンター

電話番号 050-5538-5452

e-mail ds-desk@dentalsystems.jp

月末月初は電話が混み合う場合がありますが、留守番電話に繋がりますのでお名前と電話番号をお残しください。 折り返しご連絡申し上げます。また、ご質問はメールでも受け付けしております。

順次返答させていただきますので、少々お時間をいただくこともございますがご活用ください。

謹白

## < バージョン2.99.00(0003)変更一覧 >

| 【令和7年6月~】の診療報酬改定に対応<br>令和7年6月からの「「特定保険医療材料及びその材料価格(材料価格基準)の一部改正に<br>伴う特定保険医療材料料(使用歯科材料料)の算定について」の一部改正について」に対応。 | 全国 |
|----------------------------------------------------------------------------------------------------|----|
| 入力マスターを更新<br>各種電算マスターと「郵便番号マスター」「保険者マスター」を最新のマスターに更新。                                                          | 全国 |
| 機能追加/不具合修正<br>新機能の追加と不具合の修正を行いました。詳細は『POWER5G バージョンアップ詳細』<br>をご参照ください。                                         | 全国 |

## <機能追加・不具合修正>

#### 医療 DX 推進体制整備加算

疑義解釈の通知に合わせ、マイナ保険証利用率入力画面に補正値を計算するボタンを追加。

下記の内容は、【在宅医療 DX 情報活用加算 1・2】を算定している医院様に限ります。

※算定されていない医院様につきましては、

【使用方法】に記載されている補正率計算の操作は不要です。

【疑義解釈】

令和7年4月から同年9月の間の加算区分の判定にあたっては、令和7年4月までの実績に限り、社会保険診療報酬支払基金が各医療機関に通知するレセプト件数ベースマイナ保険証利用率に、同月における歯科訪問診療に係る在宅医療DX情報活用加算1・2の総算定回数を、同月の外来レセプト件数(社会保険診療報酬支払基金が通知する「外来レセプト件数」)で除した割合を加えることにより補正した値を、レセプト件数ベースマイナ保険証利用率として使用しても差し支えない。

なお、令和7年5月以降の実績については、居宅同意取得型のオンライン資格確認によるマイナ保険 証利用件数が社会保険診療報酬支払基金から通知するマイナ保険証利用率集計に含まれるよう対応予 定であるため、このような補正は行わないこととなる。

※令和7年4月25日発出の「疑義解釈資料の送付について(その24)」より抜粋

【使用方法】

①マイナ保険証利用率入力画面で、「レセプト件数ベース マイナ保険証利用率」欄の「計算」ボタンを 押し、補正率計算画面を開きます。

※補正率を入力できる年月は【令和6年11月~令和7年4月】まで

②補正率計算画面で「外来レセプト件数」を入力し「補正率」欄の「計算」ボタンを押すと補正率が算 出されます。内容を確認の上「挿入」ボタンを押します。

※在宅医療 DX 情報活用加算の総算定回数は、該当月に算定された総回数が初期表示されます。

③マイナ保険証利用率入力画面に戻り、「保存して閉じる」で画面を閉じます。

【参考画像】※画面は開発中のものにつき、実際の仕様とは異なる場合があります。

| 年月(メインメニューの             | 診療月より2ヶ月前を初期表示しています)             |                                       |
|-------------------------|----------------------------------|---------------------------------------|
| 令和7年4                   | 月                                |                                       |
| マイナ保険証利用率               | 2                                |                                       |
| レセプト件数ベー                | ス マイナ保険証利用率                      | ///////////////////////////////////// |
| オンライン資格確<br>(令和6年6月から令和 | 認件数ベース マイナ保険証利用率<br>6年11月まで入力可能) | %                                     |
| 月数選択<br>●単月<br>●3ヶ月     | 中止して戻る                           | 保存して閉じる                               |

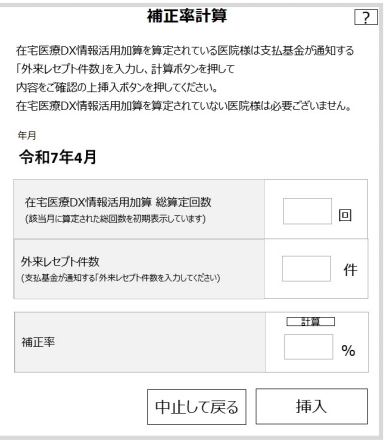

※医療DX加算の自動算定については、ユーザーサイトにてご確認いただけます。 右側の QR コードより、操作方法のご確認をお願いいたします。

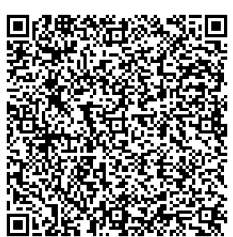

## <機能追加・不具合修正>

#### 自動算定

以下の処置を自動算定項目に追加。1診療期間内で、過去に同処置を算定している患者様に対して自動 算定が実行されます。

①歯科口腔リル、リテーション料3(口腔機能の発達不全)

②歯科口腔リル、リテーション料3(口腔機能の低下)

## 処置入力

P病名がある患者様で、診療日の変更を行った際に、今月部位病名欄の「P」が「G」に変わってしまう場合がある不具合を修正。

## オンライン資格確認

マイナンバーカードによる資格確認において、以下の不具合を修正。

- ①資格確認結果に表示される患者様の氏名の一部に「●」の文字が入っている場合、チェックを外して 取込を行っても、本日患者一覧画面のオン資欄が未実施のままとなる不具合を修正。
- ②患者登録情報と資格確認情報で入力文字の一部に差異があると、資格確認結果に対象の患者様が表示 されず、資格情報の取込を行うことができない不具合を修正。

#### 診療文書

■以下の診療文書(A4 サイズ)を新規に追加。

|   | 診療文書画面:文書名称             | 診療文書:用紙タイトル                    |
|---|-------------------------|--------------------------------|
| 1 | (離乳完了前)口腔機能発達不全症チェックリスト | 別紙1「口腔機能発達不全症」チェックリスト(離乳完了前)   |
| 2 | (離乳完了後)口腔機能発達不全症チェックリスト | 別紙 2「口腔機能発達不全症」 チェックリスト(離乳完了後) |
| 3 | 口腔衛生管理加算の実施計画           | 口腔衛生管理加算 様式(実施計画)              |
| 4 | 口腔衛生管理加算の実施記録           | 別紙様式 1-5 口腔衛生管理加算の実施記録         |
| 5 | 口腔機能向上サービスに関する計画書       | 口腔機能向上サービスに関する計画書              |
| 6 | 口腔機能向上加算の実施記録           | 別紙様式 1-6 口腔機能向上加算の実施記録         |

■「口腔機能精密検査 記録用紙」を新様式に変更。以前の様式は<旧様式>に表示を変更し、 バージョンアップ以前の該当文書の履歴は<旧様式>の欄に表示されます。

|   | 診療文書画面:文書名称     | 診療文書:用紙タイトル   |
|---|-----------------|---------------|
| 1 | 口腔機能精密検査記録      | 口腔機能精密検査 記録用紙 |
| 2 | <旧様式>口腔機能精密検査記録 | 口腔機能精密検査 記録用紙 |

# POWER5G クライアント自動アップデート

■クライアント自動アップデートについて

PC内にインストールされているクライアントモジュールの自動アップデート機能が再開されました。 今後、新しいクライアントモジュールのリリースが行われる際に以下の画面が展開します。

■自動アップデート画面

POWER5G 起動時に下図の画面が表示されます。「アップデートが完了しました。」が表示されるまでしばらくお待ちください。バージョンアップ完了後、自動で画面が閉じます。

| POWER5Gクライアント 自動アップデート                                   |         |  |
|----------------------------------------------------------|---------|--|
| POWER5Gクライアントプログラムをアップデートしています。<br>処理が完了するまでしばらくお待ちください。 |         |  |
| アップデートが完了しました。                                           |         |  |
|                                                          |         |  |
| Power5                                                   | CL1.2.0 |  |

■保険証 OCR プログラム更新画面

バージョンアップ完了後、保険証 OCR システムを導入されているユーザー様で保険証 OCR プログラム のバージョンが低い場合には、下図の OCR プログラム更新画面が表示されます。「更新を適用する」 ボタンを押すとユーザーアカウント制御が表示される場合がありますので「はい」ボタンを押してくだ さい。

| POWER5Gクライアント 保険証OCRプログラム更新                                                |          |                              |    |
|----------------------------------------------------------------------------|----------|------------------------------|----|
| 保険証OCRプログラムの更新があります。<br>更新の適用を行いますか?                                       |          |                              |    |
| 「更新を適用する」ボタンを押すと、ユーザーアカウント制御が表示されます。<br>「許可しますか?」と表示されますが、「はい」ボタンを押してください。 |          | Dent_filecopy<br>コピーが完了しました。 | ×  |
| Powers 更新を適用する 更新の適用を行わずに終了する                                              | <b>`</b> |                              | ОК |

※ユーザーアカウント制御で「いいえ」ボタンを押したり、「更新の適用を行わずに終了する」ボタン を押した場合、保険証 OCR プログラムを更新するには手動での操作が必要になります。手動での更新 操作を行う場合にはヘルプデスクまでご連絡ください。

■バージョンアップが失敗した場合

バージョンアップに失敗したり、保険証 OCR プログラムの更新に失敗した場合には下図のメッセージ が表示されます。これらのメッセージが表示されたり POWER5G を起動するたびにバージョンアップ が実行される場合は問題が発生しているためヘルプデスクまでご連絡ください。

| アップデートに失敗しました。<br>POWER5Gを終了してパソコンを再起動してください。<br>再度エラーが発生する場合は、ヘルプデスクへご連絡ください。 | Dent_filecopy<br>コピーに失敗したファイルがあります。 | ×  |
|--------------------------------------------------------------------------------|-------------------------------------|----|
| ОК                                                                             |                                     | OK |